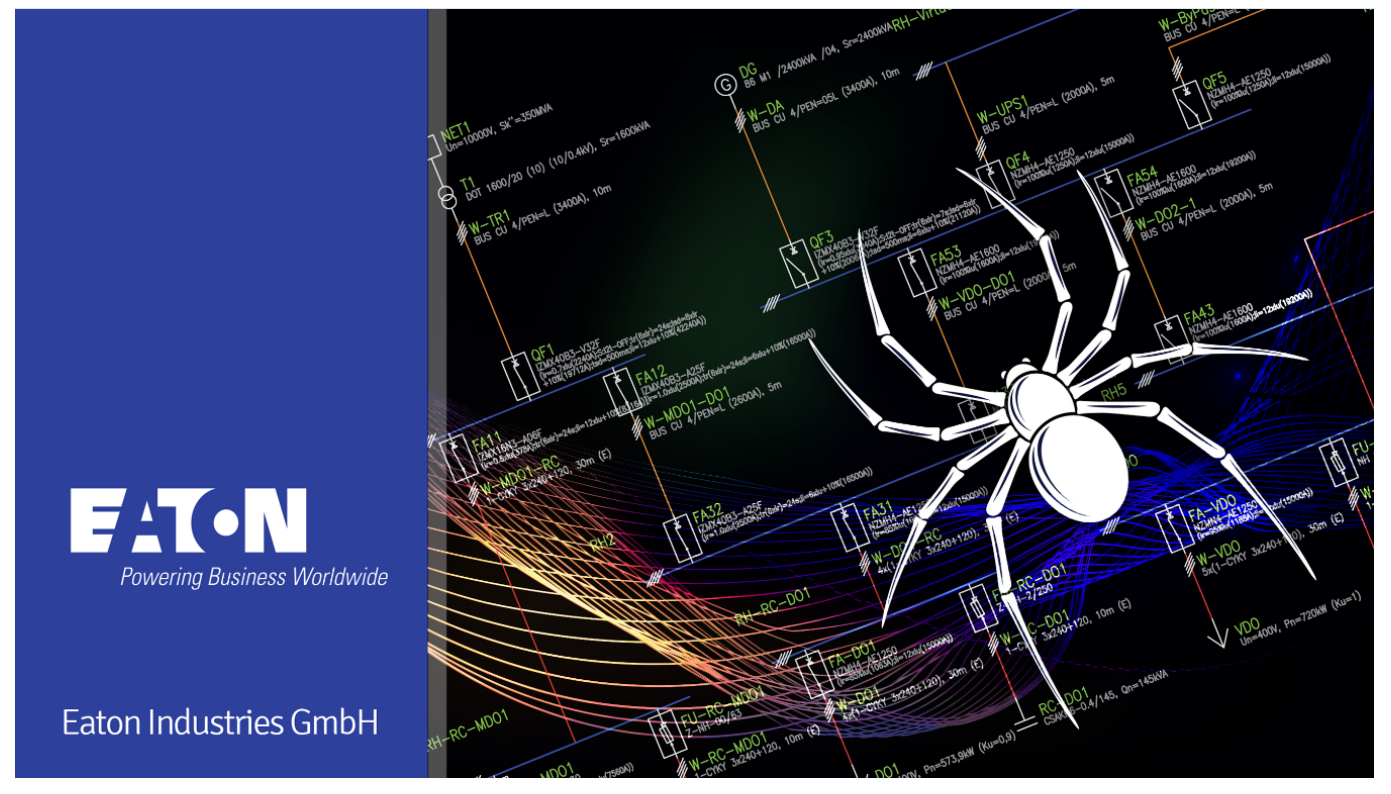

# xSpider version 3.2

DEMO – Automatic dimensioning of cables and protective devices

Instructional presentation

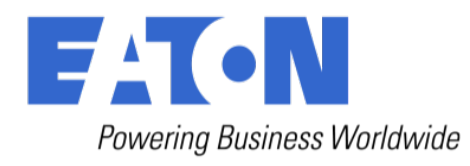

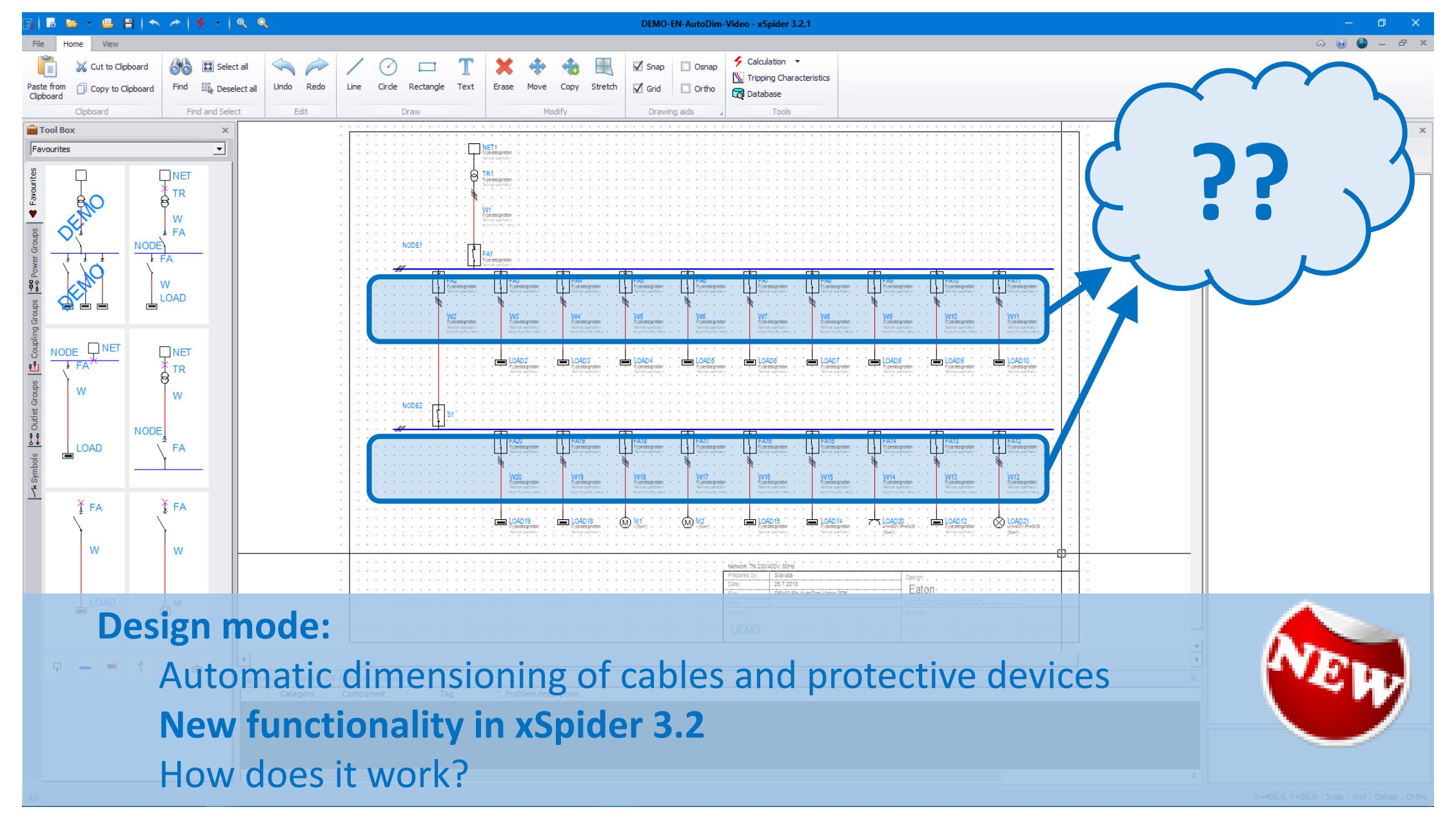

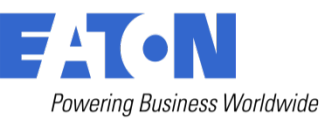

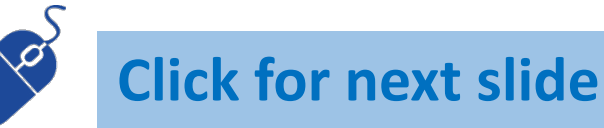

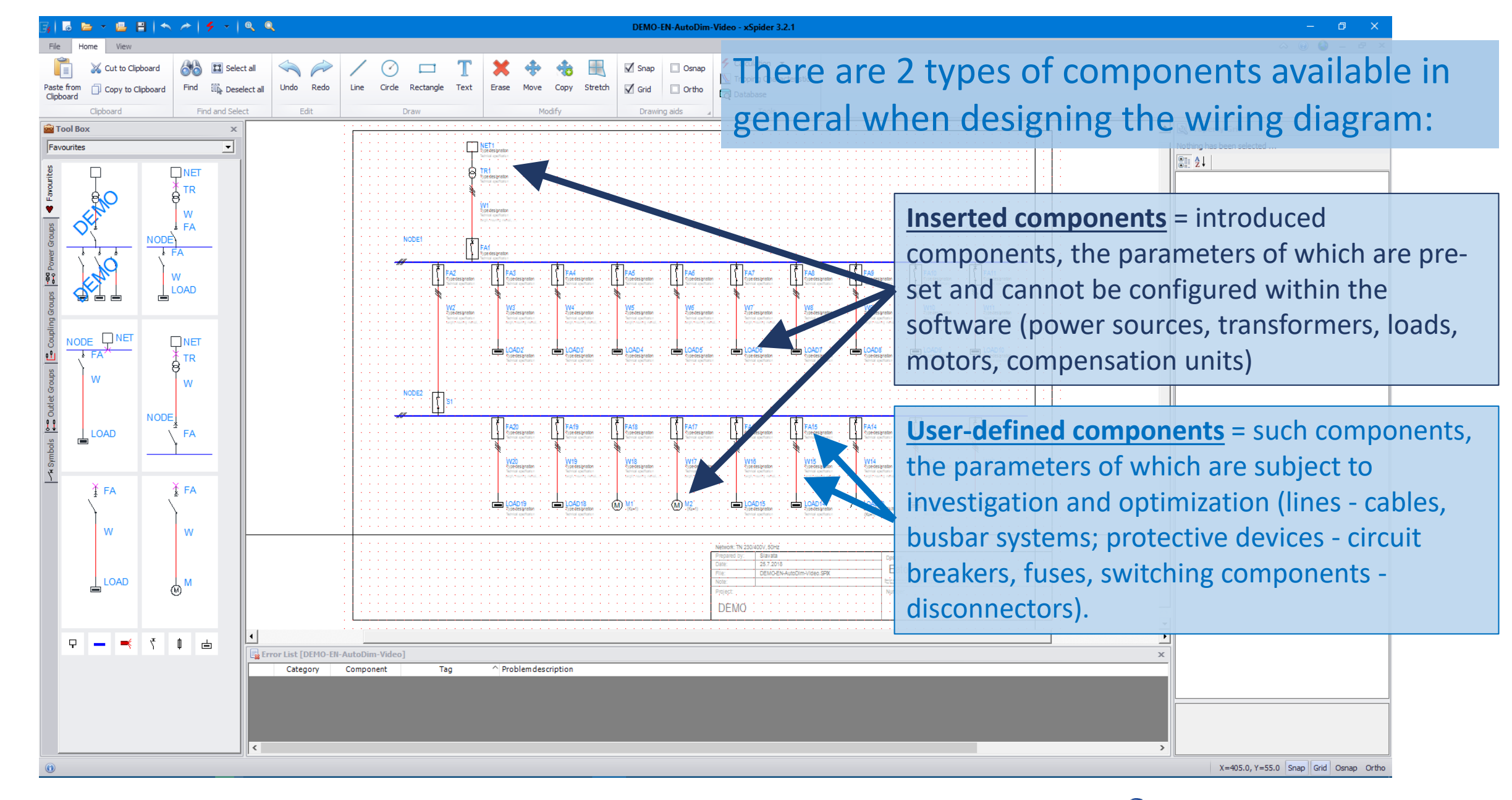

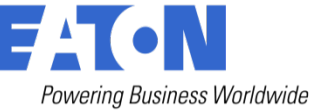

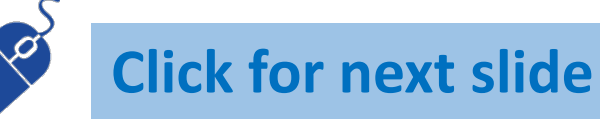

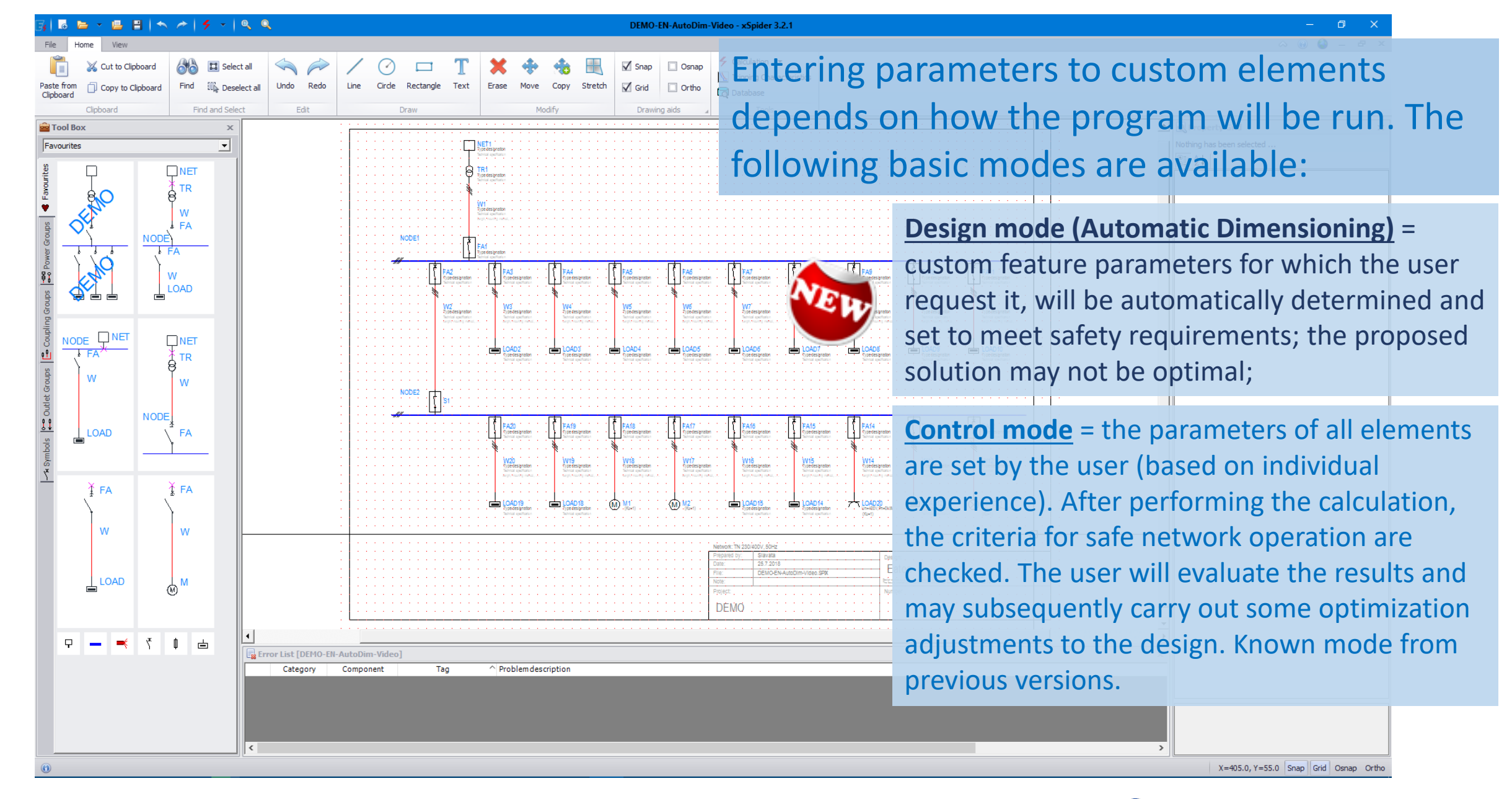

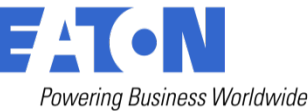

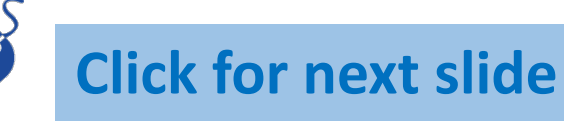

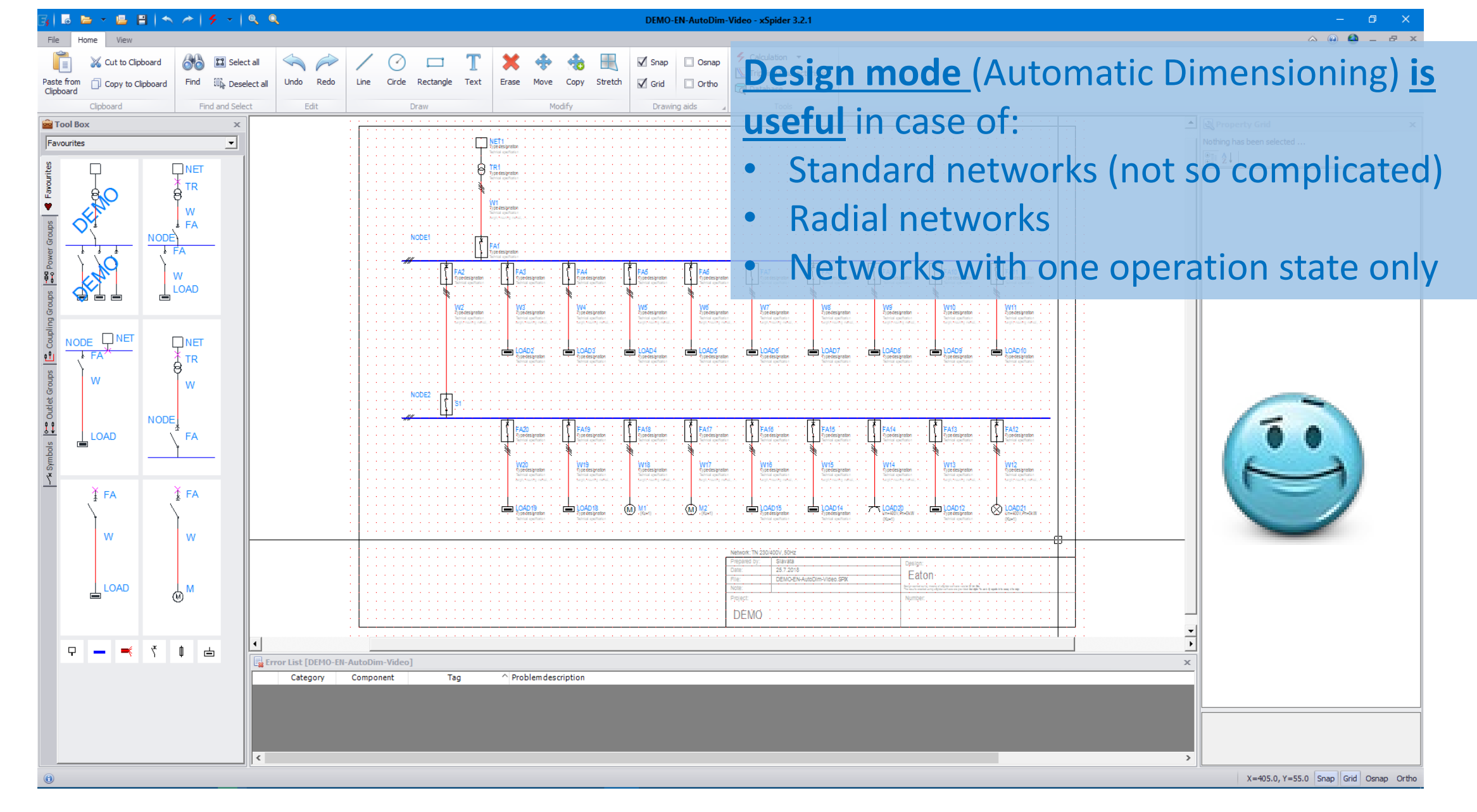

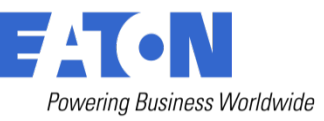

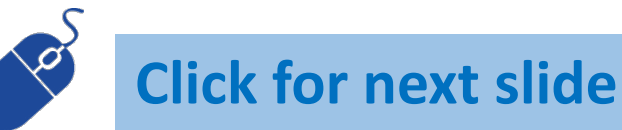

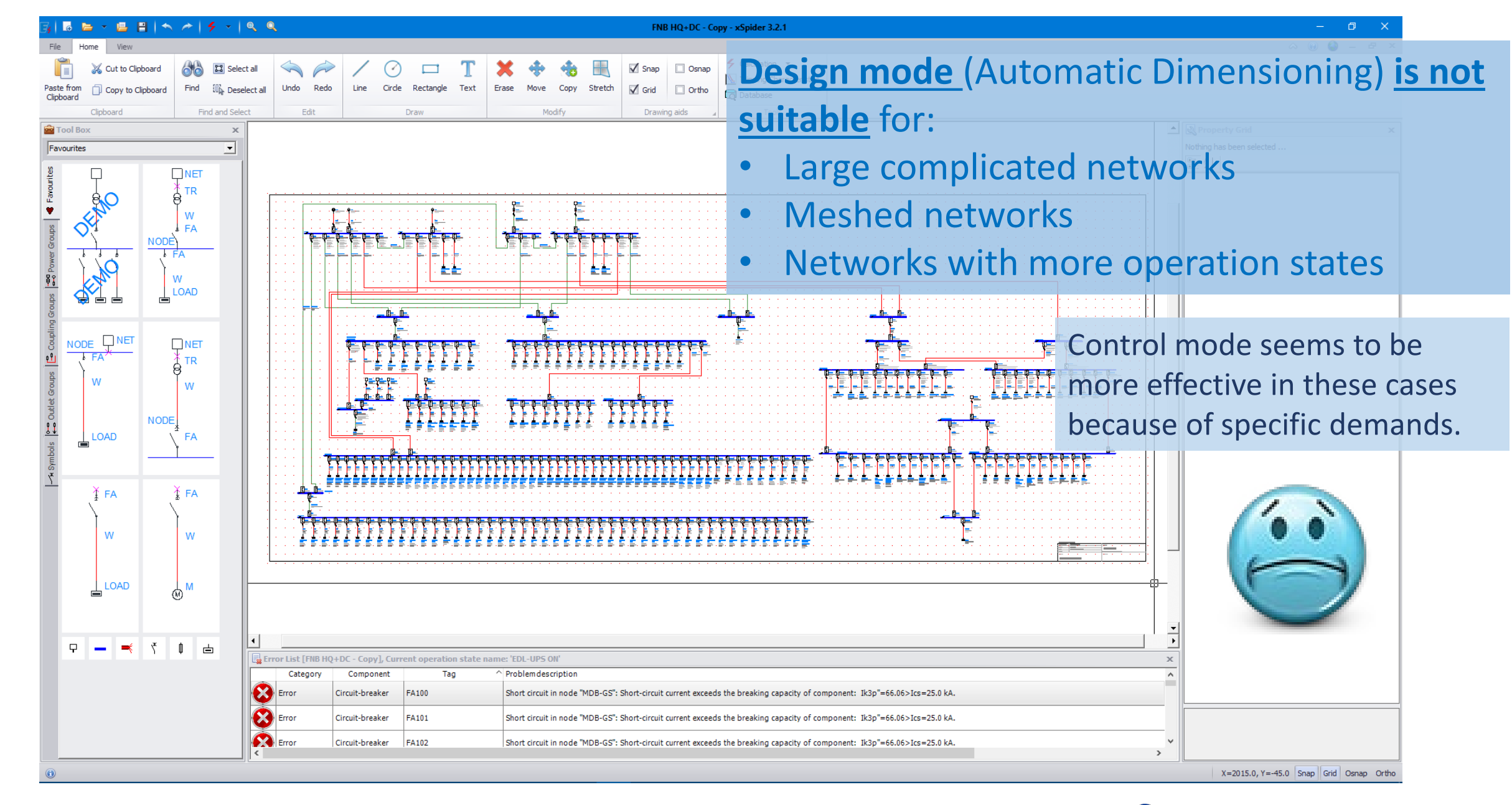

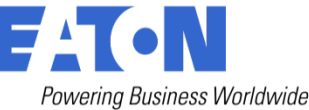

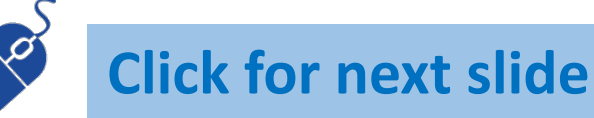

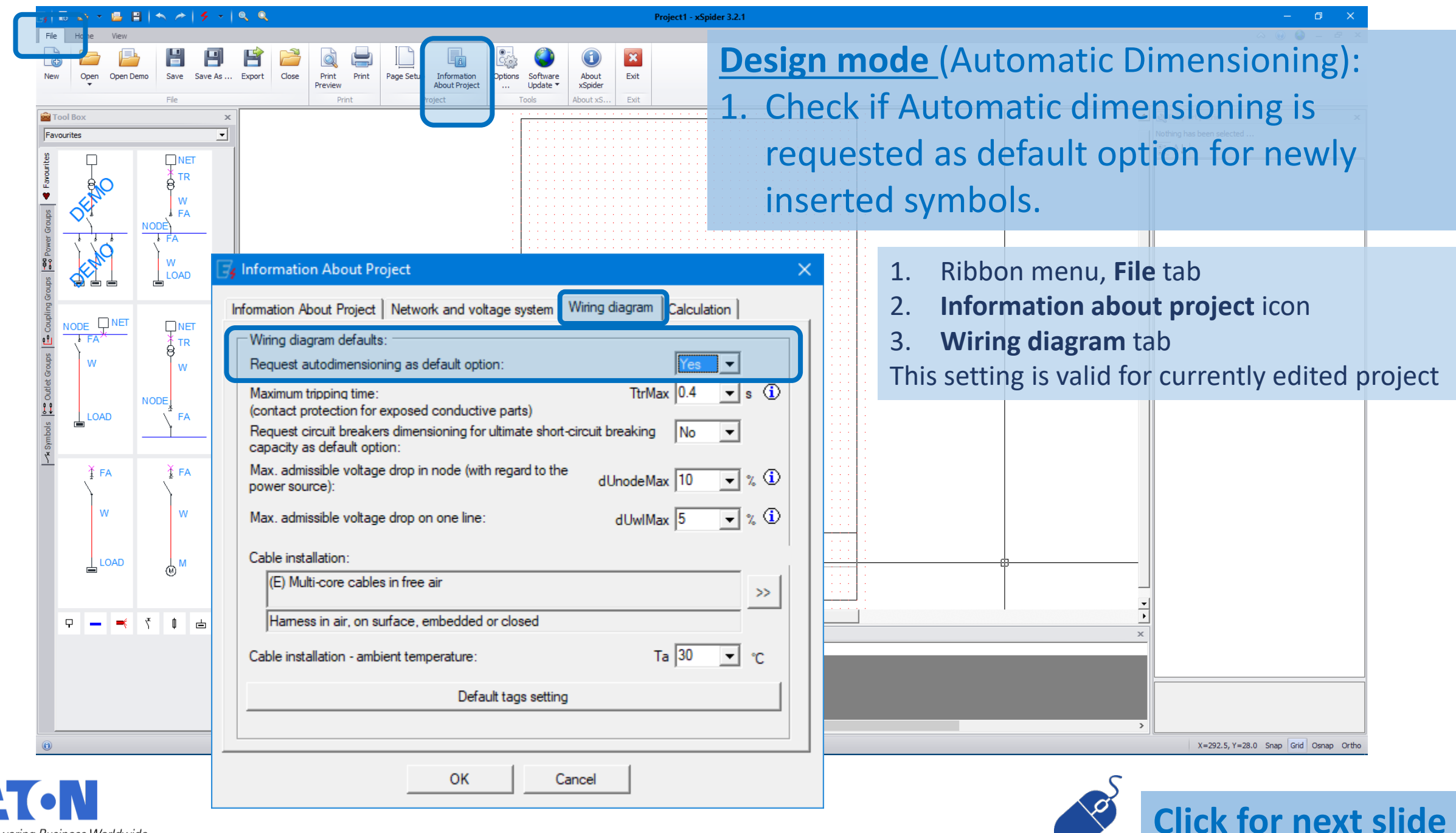

Powering Business Worldwide

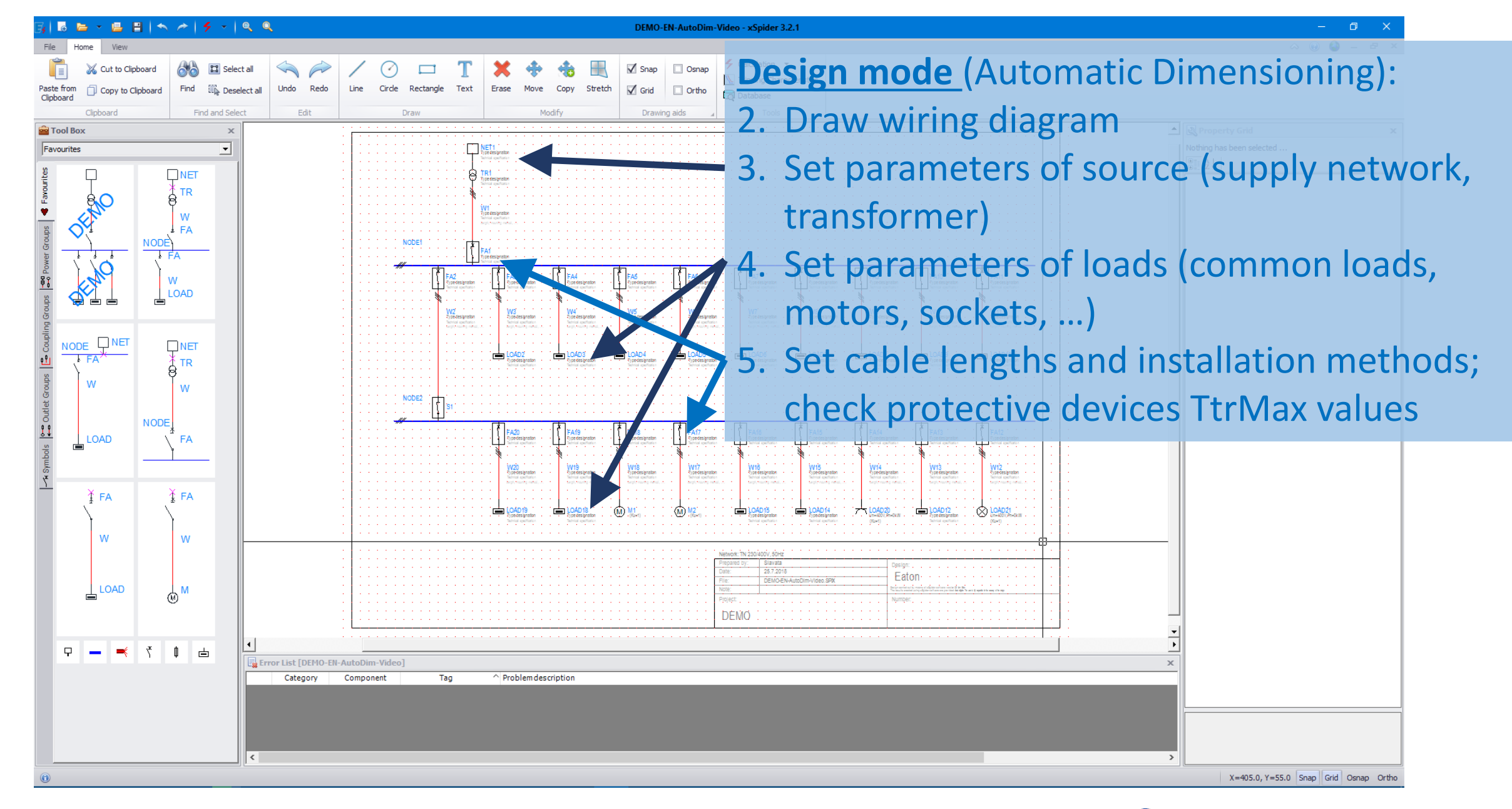

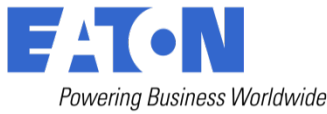

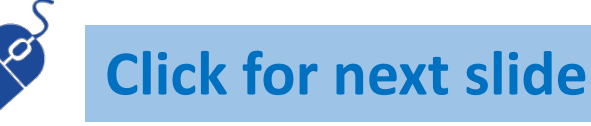

| 3  昂 🎽 - 🖷 🗏   🖴 (オ)   チ -   鸟 🔍                                                                                                    | DEMO-EN-AutoD                                         | im-Video - xSpider 3.2.1                                                                                                    | – @ ×                               |
|----------------------------------------------------------------------------------------------------|-------------------------------------------------------|----------------------------------------------------------------------------------------------------|-------------------------------------|
| File Home View                                                                                                    |                                                       |                                                                                                    | a 🛞 🎱 – 🗗 X                         |
| 📋 🐰 Cut to Clipboard 🛛 🔀 Select all 🛛 🔶 🖊 🕐                                                                                                    | 🖂 🍸 💥 💠 🏤 🔣 🗹 Snap 🗆 Osna                             | p Securities The second second |                                     |
| Paste from D Copy to Clipboard Find Deselect all Undo Redo Line Circle                                                                                                    | Rectangle Text Erase Move Copy Stretch 🗹 Grid 🗌 Ortho | 값? Check the network connection logic                                                                                                    |                                     |
| Clipboard Find and Select Edit                                                                                                    | Draw Modify Drawing aids                              | aut Voltage drops and load distribution                                                                                                    |                                     |
| 🖻 Tool Box x                                                                                                    |                                                       | 37 Check the entire network: 3-phase symmetric short circuit lk3p                                                                                                    | Property Grid X                     |
| Favourites                                                                                                    | Net years                                             | Check the entire network: 1-phase short circuit lk1p                                                                                                    | Nothing has been selected           |
| · · · · · · · · · · · · · · · · · · ·                                                                                                    |                                                       | Relectivity (comparison of circuit-breakers in project)                                                                                                    |                                     |
| Automatic dimensioning parameter settings (user preferences se                                                                                                    | ttings) X                                             | At Cable and protective device dimensioning                                                                                                    |                                     |
| By Automatic annensioning parameter settings (aser preferences se                                                                                                    | xing-)                                                |                                                                                                    |                                     |
| Cables                                                                                                    | ~                                                     | · · · · · · · · · · · · · · · · · · ·                                                                                                    |                                     |
| Preferred standard name (= a set of regulations and standards defining t.                                                                                                    | GENERAL = Common types (noname)                       | Design mode (Automat                                                                                                    | tic Dimonsioning).                  |
| Maximum cable phase wire cross-section for common lines [mm <sup>2</sup> ]                                                                                                    | 240                                                   | Design mode (Automat                                                                                                    | tie Dimensioning).                  |
| Maximum cable phase wire cross-section for socket outlet lines [mm <sup>2</sup> ]                                                                                                    | 16                                                    | C Due Cable and wrate                                                                                                    |                                     |
| Maximum cable phase wire cross-section for lighting outlets lines [mm <sup>2</sup> ]                                                                                                    | 2.5                                                   | b. Run Cable and prote                                                                                                    | ective dimensioning                 |
| Cable conductor material                                                                                                    | Copper (Cu)                                           |                                                                                                    | / · • L L                           |
| Cable insulation material                                                                                                    | PVC                                                   | Tunction Calculation                                                                                                    | i menu (ribbon menu                 |
| Max allowed number of parallel branches for common lines                                                                                                    | 9                                                     |                                                                                                    | `                                   |
| Max allowed number of parallel branches for socket outlet line                                                                                                    | 1                                                     | Home tab)                                                                                                    |                                     |
| Max allowed number of parallel branches for lighting outlets line                                                                                                    | 1                                                     | And PAGE AND PAGE AND |                                     |
| Busbar systems                                                                                                    |                                                       | 7 Click on <b>Ves</b> button t                                                                                                    | o check user                        |
| Preferred standard name (= a set of regulations and standards defining t.                                                                                                    | GENERAL = Common types (noname)                       | 7. CICK OIT ICS DUCCOIT                                                                                                    | O CHECK USCI                        |
| Conductor material                                                                                                    | Aluminium (Al)                                        | nroforoncoc cottingc                                                                                                    |                                     |
| Design                                                                                                    | Sandwich design                                       | preferences settings                                                                                                    |                                     |
| Max allowed number of parallel branches for common lines                                                                                                    | 2                                                     |                                                                                                    |                                     |
| Circuit-breakers                                                                                                    |                                                       | Prepared by Bavata Central Central Cen |                                     |
| Preferred device category order = preferred mechanical design                                                                                                    | MCB; MPCB; MCCB; ACB                                  | the dialog box                                                                                                    | k that follows, set the preferred   |
| Preferred type range of MCB and MPCB category = preferred area of ap                                                                                                    | Residential = e.g. xPole series 🔹                     | DEMO                                                                                                    | regulations and standards           |
| Preferred minimum switching capacity Icn for MCB category                                                                                                    | 10kA 🗸 🗸                                              | standard (set of                                                                                                    | regulations and standards           |
|                                                                                                    |                                                       | defining the pro                                                                                                    | duct line) the mechanical           |
| Preferred type range of MCB and MPCB category = preferred area of application<br>MCB = Miniature Circuit Breaker; MPCB = Motor Protective Circuit Breaker<br>Select one of the offered values. |                                                       | denning the pro                                                                                                    | duct line j, the meenaned           |
|                                                                                                    |                                                       | design, the scop                                                                                                    | e of use and other parameters       |
|                                                                                                    |                                                       | for cobles, proto                                                                                                    | ative and ewitching devices that    |
|                                                                                                    |                                                       | for cables, prote                                                                                                    | cuve and switching devices that     |
| Parton defaulte                                                                                                    |                                                       | will be automati                                                                                                    | cally dimensioned                   |
| Nestore defaults OK Cance                                                                                                    |                                                       | will be automati                                                                                                    | Curry Curric 1310 Curre Osnap Ortho |

**Click for next slide** 

Ő

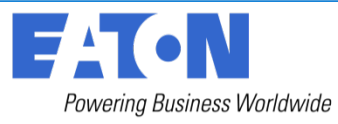

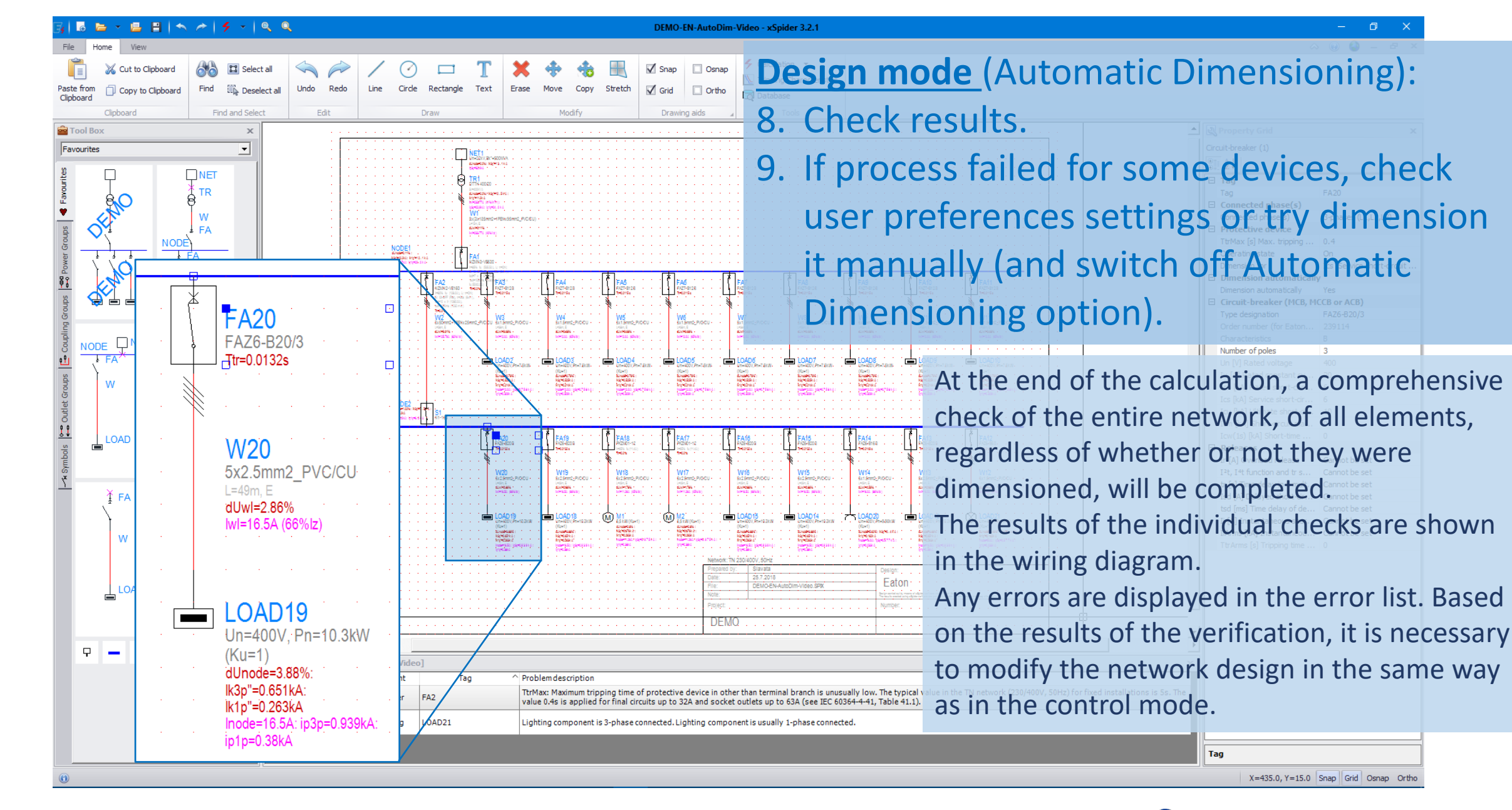

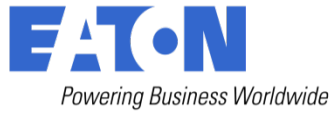

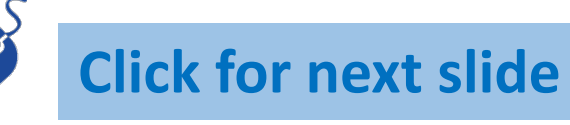

X=435.0, Y=15.0 Snap Grid Osnap Ortho

Tag

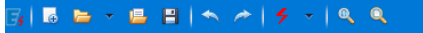

#### DEMO-EN-Network - xSpider 3.2.1

3-phases (L1,L2,L3)

Configuration for groupin... Single layer on wall, floor,

0

Property Grid
 Line - Cable (3)

Connected phase(s)

Number of parallel lines dUmax [%] Maximum vol... Method of installation Define installation

Number of additional circ...

Ta [°C] Ambient tempera... 30

Line - Cable L [m] Length

<u>Design mode</u> (Automatic Dimensioning) in existing older projects:
1. Select cable, protective or switching device(s). Use selection window to select more symbols of the same type.

- 2. In Property Grid switch ON Automatic Dimensioning option.
- 3. Run **Cable and protective dimensioning** function **Calculation** menu (ribbon menu **Home** tab).

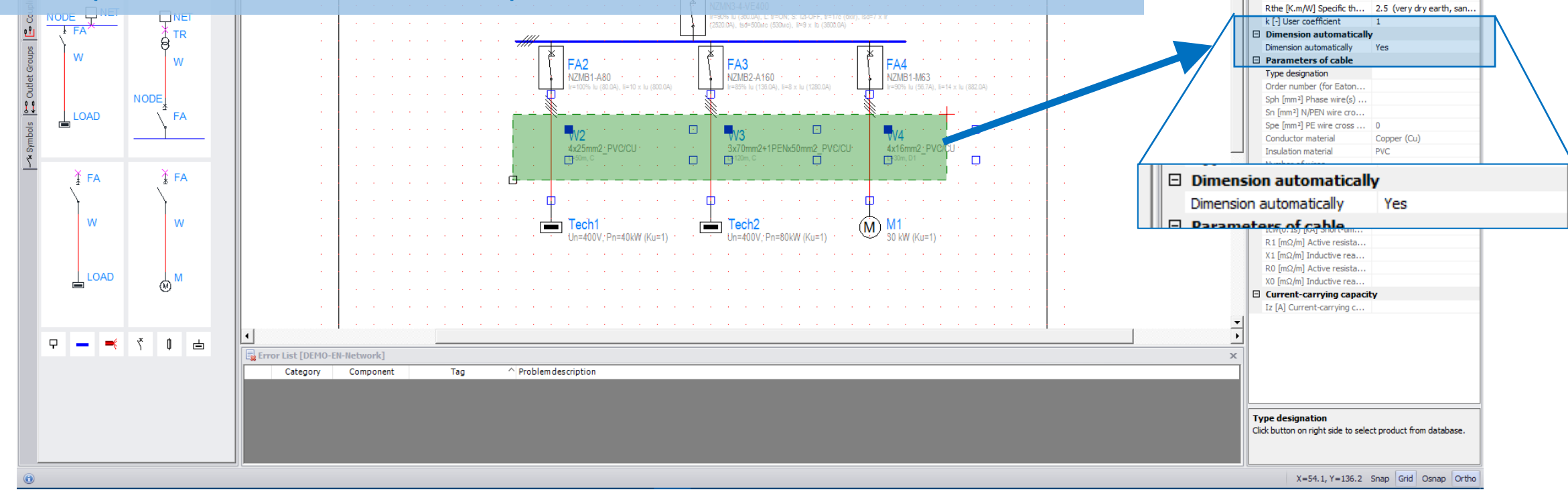

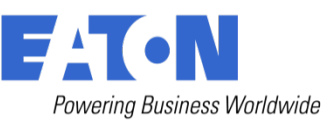

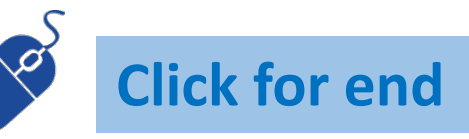

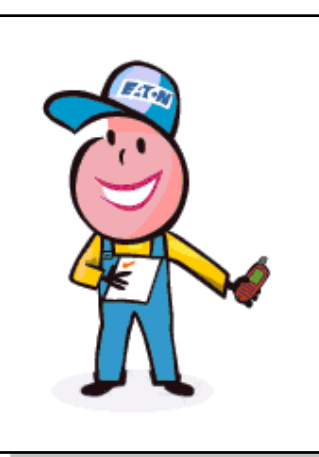

# More information available at the address:

### www.xspider.eaton.eu

## xspider@eaton.com

Eaton Industries (Austria) GmbH Scheydgasse 42, A-1215 Wien, Austria Tel.: +43 0 28 53 7 02-0

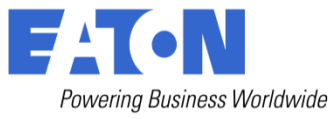